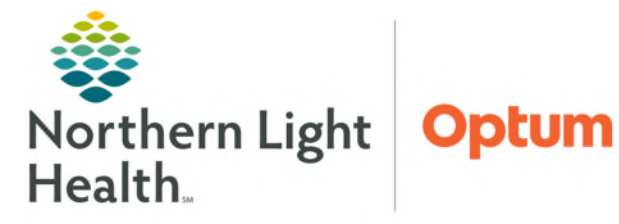

# From the Office of Health Informatics Oracle Health (Cerner) Millennium Creating a Between Visit Encounter April 10, 2025

Communicate

췜

Save to Chart As: PhoneMsg

binoculars

Between Visit Encounters are created to document contact with a patient, send communication messages regarding patient to other staff in the practice, as well as systemwide, and to place orders for a patient outside of an office visit.

### **Creating Between Visit Encounters**

- From Message Center
- **<u>STEP 1</u>**: Click the **Communicate** button to open a new message.
- **<u>STEP 2</u>**: Type the patient's name in the **Patient** field and click the to search.
- **<u>STEP 3</u>**: When the search window opens, select the correct patient in the top field.
- <u>NOTE</u>: Do not select an encounter in the bottom field. By selecting the patient's name in the top field, and clicking OK, this will create a Between Visit Encounter.
  - When the Between Visit Encounter is created, a FIN number will generate. Look for the Between Visit location in the banner bar and encounter selection pane.
  - The patient's name populates in the **Patient** and **Caller** boxes and their phone number populates the **Caller #** box.
- **<u>STEP 4</u>**: Save to chart by clicking the box in front of **Save to Chart** as **PhoneMsg**.
- **<u>STEP 5</u>**: Add a **Subject** (i.e., the reason for the patient contact).
- **<u>STEP 6</u>**: Use the body of the message to document the detail of patient contact.
- <u>NOTE</u>: If a patient calls on the same day of a visit, create a phone note using the FIN number of that day's visit.
- From a Patient Chart Request from Another Internal Location
- **<u>STEP 1</u>**: From the patient chart click the dropdown arrow on the **Communicate** button to open a new message.
- **<u>STEP 2</u>**: Click the **binoculars** at end of patient field.
- **<u>STEP 3</u>**: The **Patient Search** will pop up. Once you have the patient's name highlighted click **OK**. This ensures the orders will be associated with the correct location. Do **NOT** click an encounter.

|                                               | Name                                                                                             | Preferred Name MRN                                                                                                    | Birth Date: Age                                    | Sex Deces                                                                            | sied                                                                        |                                                                                                    |                                                                                                    |                                                                                                    |
|-----------------------------------------------|--------------------------------------------------------------------------------------------------|----------------------------------------------------------------------------------------------------|----------------------------------------------------|--------------------------------------------------------------------------------------|-----------------------------------------------------------------------------|----------------------------------------------------------------------------------------------------|----------------------------------------------------------------------------------------------------|----------------------------------------------------------------------------------------------------|
|                                               | TESTIND, 229410D23                                                                               | TESTING, 808 0760557                                                                                                    | 11/28/2023 16 Months                               | Female                                                                               |                                                                             |                                                                                                    |                                                                                                    |                                                                                                    |
| ne.                                           |                                                                                                  |                                                                                                    |                                                    |                                                                                      |                                                                             |                                                                                                    |                                                                                                    |                                                                                                    |
|                                               |                                                                                                  |                                                                                                    |                                                    |                                                                                      |                                                                             |                                                                                                    |                                                                                                    |                                                                                                    |
| IR.                                           |                                                                                                  |                                                                                                    |                                                    |                                                                                      |                                                                             |                                                                                                    |                                                                                                    |                                                                                                    |
|                                               | 1                                                                                                |                                                                                                    |                                                    |                                                                                      |                                                                             |                                                                                                    |                                                                                                    |                                                                                                    |
| Date:                                         |                                                                                                  |                                                                                                    |                                                    |                                                                                      |                                                                             |                                                                                                    |                                                                                                    |                                                                                                    |
| p===                                          |                                                                                                  |                                                                                                    |                                                    |                                                                                      |                                                                             |                                                                                                    |                                                                                                    |                                                                                                    |
| Tute                                          |                                                                                                  |                                                                                                    |                                                    |                                                                                      |                                                                             |                                                                                                    |                                                                                                    |                                                                                                    |
| - 48 T                                        |                                                                                                  |                                                                                                    |                                                    |                                                                                      |                                                                             |                                                                                                    |                                                                                                    |                                                                                                    |
| 4                                             |                                                                                                  |                                                                                                    |                                                    |                                                                                      |                                                                             |                                                                                                    |                                                                                                    |                                                                                                    |
| v                                             |                                                                                                  |                                                                                                    |                                                    |                                                                                      |                                                                             |                                                                                                    |                                                                                                    |                                                                                                    |
|                                               |                                                                                                  |                                                                                                    |                                                    |                                                                                      |                                                                             |                                                                                                    |                                                                                                    |                                                                                                    |
|                                               |                                                                                                  |                                                                                                    |                                                    |                                                                                      |                                                                             |                                                                                                    |                                                                                                    |                                                                                                    |
| Phone Number:                                 |                                                                                                  |                                                                                                    |                                                    |                                                                                      |                                                                             |                                                                                                    |                                                                                                    |                                                                                                    |
| v<br>Phone Number:                            |                                                                                                  |                                                                                                    |                                                    |                                                                                      |                                                                             |                                                                                                    |                                                                                                    |                                                                                                    |
| Those Number                                  | FIN NBR                                                                                          | Facily                                                                                                    |                                                    | Nurse Unit                                                                           | Enc Type                                                                    | Reg Date                                                                                                    | Disch Date                                                                                                    | Atending Physician                                                                                                    |
| Those Number:                                 | FIN NBR<br>496272111                                                                             | Facily<br>TANC - THE AROO                                                                                                    |                                                    | Nurse Unit<br>PMRD_T                                                                 | Enc Type<br>Outpatient                                                      | Reg Date<br>03/18/2025 15:30                                                                                                    | Disch Date<br>03/19/2025 23:59                                                                                                    | Abending Physician<br>INVALID PHYSICIAN                                                                                                    |
| Phone Number:                                 | FIN NBR<br>456272111<br>45047271                                                                 | Facily<br>TAMC - THE AROO<br>NL FAMILY MED AND RESID                                                                                                    | ENCY BOR                                           | Nurse Unit<br>PMRD_T<br>DELFPL_E                                                     | Enc Type<br>Outpatient<br>Ambulatory                                        | Reg Date<br>03/18/2025 16:30<br>03/12/2025 745                                                                                                 | Disch Date<br>03/19/2025 23 59<br>03/14/2025 23 59                                                                                 | Atending Physician<br>INVAUD PHYSICIAN<br>INVAUD PHYSICIAN                                                                                                  |
| Thoris Number<br>Search Resol                 | FIN NBR<br>456272111<br>455447271<br>445744123                                                   | Facily<br>TAMC-THE AROO<br>NL FAMILY MED AND RESID<br>NL INTERVITINONL, PARI N                                                                                             | ENCY BOR                                           | Nurse Unit<br>PMRD_T<br>DELIPIL_E<br>PMMU_E                                          | EncType<br>Outpakent<br>Ambulatory<br>Ambulatory                            | Reg Date<br>00192025 16:30<br>00122025 7:45<br>125592024 7:30                                                                                  | Disch Date<br>03/19/2025 23:58<br>03/14/2025 23:59<br>12/11/0024 23:59                                                             | Attending Physician<br>NVAUD PHYSICIAN<br>NVAUD PHYSICIAN<br>NVAUD PHYSICIAN                                                                                |
| *hone Number<br>Search Read                   | FIN NBR<br>455272111<br>45547221<br>445754182<br>443713177                                       | Facility<br>TAMC-THE ARDO<br>NL FAMILY MED AND RESID<br>NL INTERVENTIONAL PARE N                                                                                           | ENCY BOR<br>IOMT BANGOR AT UN                      | Nurse Unit<br>PMRD_T<br>DEUFPL_E<br>PMMU_E<br>EFIPS_E                                | EncType<br>Outpatient<br>Ambulatory<br>Deleted                              | Reg Date<br>00/10/2025 16:30<br>00/12/2025 7:60<br>12/2025 7:30<br>11/10/2020 4:60                                                             | Direch Date<br>03/19/2025 23 59<br>03/14/2025 23 59<br>12/11/0224 23 59<br>11/18/2024 23 59                                        | Abending Physician<br>NNAUD PHYSICIAN<br>INVAUD PHYSICIAN<br>INVAUD PHYSICIAN<br>TEST MD, PROVIDER                                                          |
| Cove Number                                   | FIN NBR<br>456272111<br>44574727<br>445794182<br>445794182<br>441579182                          | Facility<br>TANC - THE AROO<br>NL INTERVISION AND RESID<br>NL INTERVISION AND AND RESID<br>AND LATORY INFORMER CARE BRUWER<br>AMBULATORY INFORMER CARE                     | ENCY BOR<br>IGMT BANGOR AT UN                      | Nurse Unit<br>PMRD_T<br>DELFPL_E<br>PMMU_E<br>EFPS_E<br>AME1                         | EncType<br>Outpatient<br>Ambulatory<br>Ambulatory<br>Deleted<br>Ambulatory  | Reg Date<br>con 192025 16:30<br>con 12/2025 7:46<br>12/59/2024 7:30<br>11/19/2024 6:40<br>10/25/2024 4:40 00                                   | Disch Date<br>0319/2025 23 59<br>03/14/2025 23 59<br>12/11/2024 23 59<br>11/16/2024 23 59<br>10/27/2024 23 59                      | Abending Physician<br>INVALID PHYSICIAN<br>INVALID PHYSICIAN<br>INVALID PHYSICIAN<br>TEST ND, PHONDER<br>WEYMOUTH-TEST 22, V                                |
| boue Number                                   | FIN NBR<br>455272111<br>455047271<br>443713177<br>441579182<br>4427579682                        | Facily<br>TANC: THE ARDO<br>NL FANLY MED AND RESID<br>NL INTERVITY MED AND RESID<br>NL INTERVITY ON TANK TAN<br>NL INTERVITY ON TANK TAN<br>NL DERWARDOLOGY GREEN          | ENCY BOR<br>IGMT BANGOR AT UN<br>L<br>JULTY<br>THE | Nurse Unit<br>PMRD_T<br>DELIPIL_E<br>PMMU_E<br>BIPS_E<br>ANBT<br>DRMS_C              | Enc Type<br>Outpatient<br>Ambulatory<br>Deleted<br>Ambulatory<br>Ambulatory | Reg Date<br>03/10/2025 16:30<br>03/12/2025 7:60<br>12/09/2024 7:30<br>11/10/2024 16:00<br>06/14/2024 16:00                                     | Disch Date<br>0319(2025 23 59<br>03/14/2025 23 59<br>12/110024 23 59<br>11/16/2024 23 59<br>19/27/2024 23 59<br>05/19/2024 23 59   | Atending Physician<br>NVALID PHYSICIAN<br>NVALID PHYSICIAN<br>NVALID PHYSICIAN<br>TEST MD, PHONDER<br>WEYMOUTH - TEST 20, 20                                |
| 9boria Number<br>Pboria Number<br>Search Rest | FIN NBR<br>456272111<br>45047271<br>445794102<br>443713177<br>441579102<br>441579102<br>41971601 | Facility<br>TAMC-THE AROO<br>NL FAMILY MED AND RESID<br>NL INTERVENTIONAL PART<br>NL DERMATOLOGY OFFEN<br>MEDIC FOOT (NITTATE '44<br>NL DERMATOLOGY OFFEN<br>MEDIC FOOSTIL | ENCY BOR<br>IGMT BANGOR AT UN<br>SLITY<br>ILLE     | Nurse Unit<br>PMRD_T<br>DELFPL_E<br>PMRU_E<br>EFFS_E<br>AMB1<br>DRMO_C<br>DMRIMO_E M | Enc Type<br>Outpatient<br>Ambulatory<br>Delated<br>Ambulatory<br>Outpatient | Reg Date<br>93/18/2025 16/30<br>03/12/2025 7.45<br>11/19/2026 7.45<br>11/19/2026 7.45<br>01/12/2024 7.45<br>00/05/2024 7.45<br>04/05/2024 7.45 | Disch Date<br>03/19/2025 23.59<br>03/14/2025 23.59<br>12/11/2024 23.59<br>19/27/2024 23.59<br>05/16/2024 23.59<br>05/16/2024 23.59 | Atunding Physician<br>NVALD FHYSICIAN<br>NVALD FHYSICIAN<br>NVALD FHYSICIAN<br>NVALD FHYSICIAN<br>NEYMOUTH-TEST 02, V<br>NVALD FHYSICIAN<br>NVALD FHYSICIAN |

#### <u>NOTE</u>: This process can be used when someone from outside sends a message requesting an order. Orders cannot be launched from the message received as it will not populate in the multipatient task list and will be associated with the location the message was sent on.

• Back on the message, click the Launch Orders button, this opens the orders window. Place and sign orders as appropriate.

<u>NOTE</u>: Following this workflow will save from putting in the order again and prevent the order from getting lost.

### **Entering Orders**

- <u>NOTE</u>: Dahl-Chase orders <u>cannot</u> be created from an in-between visit encounter. Place those orders from an established FIN associated with the practice.
- **<u>STEP 1</u>**: Use the **Launch Orders** button in the upper-right corner of the window.

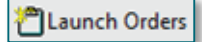

- **<u>STEP 2</u>**: Add orders using the normal workflow.
- **<u>STEP 3</u>**: After **Signing** orders, the **New Message** window will display again with the new order information displayed in the body of the message.
  - Additional information can be entered into the body of the message if context is needed for entering orders.
- STEP 4: Click Send.
- NOTE: If the message does not need to be sent to a message pool or staff member and only needs to be saved to the chart, click Yes in the pop-up window.

| PVINBOX                                                                 |                               | ×     |
|-------------------------------------------------------------------------|-------------------------------|-------|
| This message will be saved to the pat<br>not want to send it to anyone? | ient's chart. Are you sure yo | ou do |
|                                                                         | Yes                           | No    |

> The Between Visit Encounter is now added to the patient chart.

### Sending a Request to Another Internal Provider Outside of Current Location

Within the new message window.

- **<u>STEP 1</u>**: Search for the appropriate pool or person to send the request in the **To**: field.
- **<u>STEP 1</u>**: Click the **Subject** dropdown and select **Inter-office Communication**.
- Task
  Edd

  If Help & Message Journal (a) Pockel Cysters: (Message Yeller) Summary Yeller
  Calculate Yeller) (Calculate Yeller) (Ca

- **<u>STEP 2</u>:** Send message.
- NOTE: The provider will see this communication and know to create a new in between note.

## **Creating a Phone Note**

Within the new message window.

- **<u>STEP 1</u>**: Search for the appropriate pool or person to send the request in the **To:** field.
- STEP 2: Click the Subject dropdown and select MSG Phone Note.

| - INCHING                               | Message                                        |                            |                   |                   |                  |                |                    | -              | Ц          | ×    |
|-----------------------------------------|------------------------------------------------|----------------------------|-------------------|-------------------|------------------|----------------|--------------------|----------------|------------|------|
| Task Ed                                 | dit                                            |                            |                   |                   |                  |                |                    |                |            |      |
| High (                                  | 🕻 Notify 📓 Messag                              | e Journal 🔝 Portal Options | Message View Summ | mary View         |                  |                |                    |                | Launch     | Ord  |
| Patient:                                | TESTING, ZZPROD23                              |                            | Ho Calle          | TESTING, ZZPROD23 | Caller #:        | H (204) 885-55 | i55, M (207) 290-7 | 261, B (220) 1 | 74-5558 E) | (TN) |
|                                         |                                                |                            |                   |                   |                  |                |                    |                |            |      |
| To:                                     | Hampden Front Staf                             | ×                          |                   |                   |                  |                |                    | А              | Includ     | le m |
| To:                                     | Hampden Front Staf                             | ×                          |                   | Provider:         |                  | M              | ] To consumer      | Disable fu     | Includ     | le m |
| To: [<br>CC: [<br>Subject: [            | Hampden Front Staft<br>MSG Phone Note          | f X                        |                   | Provider:         | Save to Chart As | PhoneMsg       | ] To consumer      | Disable fu     | Includ     | le m |
| To: [<br>CC: [<br>Subject: [<br>Attachm | Hampden Front Staft<br>MSG Phone Note<br>nents | f x                        |                   | ) 例 Provider:     | Save to Chart As | PhoneMsg       | ] To consumer      | Disable fu     | Includ     | le m |

- The body of the message updates to reflect information about the patient's concerns, their provider, and best time to call the patient back.
- Complete the fields in the message as appropriate and type additional information if necessary.
- **STEP 3:** Send message.
  - Message will populate to the appropriate person's or pool's message center for further action.

**<u>NOTE</u>**: Several other subject dropdowns are available.